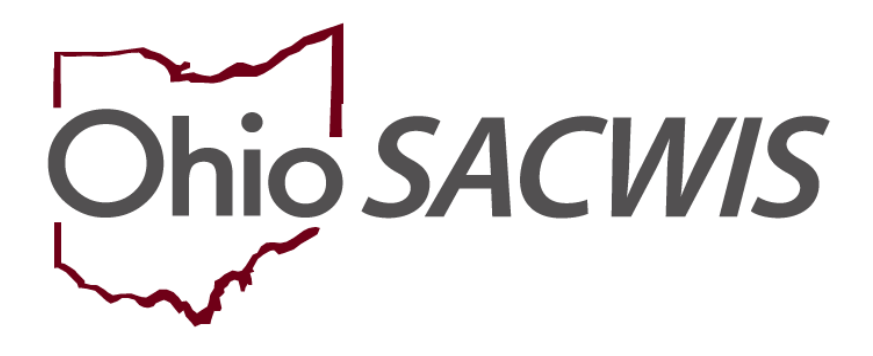

**Knowledge Base Article** 

## **Table of Contents**

| Overview                          | 3 |
|-----------------------------------|---|
| Accessing the JFS 1301            | 3 |
| Navigating to the Provider Record | 4 |
| Navigating to the JFS 1301 Form   | 6 |
| Completing the JFS 1301 Form      | 9 |
| Deleting a JFS 1301 Form          |   |

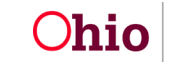

## **Overview**

This Knowledge Base Article describes how to complete/maintain form JFS 1301: Retained Applicant Fingerprint Database Post-Notification Report. When a person who is enrolled in the ODJFS RAPBACK population is arrested, convicted, or pleads guilty to any offense, the Recommending Agency for that person will receive a notification from the Attorney General's Webportal. The Recommending Agency will then need to go into the Webportal to get information regarding the 'hit' and take the appropriate actions as outlined in Rule 5101:2-33-80.

One of those actions is to complete the JFS 1301 form within 10 days of taking action on the additional information received from BCII.

When a 'hit' is received on a Provider Member/Placement in Ohio SACWIS, the Agency's identified RAPBACK Administrator(s) will receive a **Notification** from the Attorney General's Webportal alerting them to view the **Rapsheet** from within the Webportal. Ohio SACWIS will then also automatically generate a **Draft** JFS 1301 for each 'hit'.

#### Accessing the JFS 1301

To add/edit/view a JFS 1301 on a Person's record, the user must have the **Person Background user group**.

A user will only have access to modify/view a JFS 1301 form for the user's **Recommending Agency**.

To complete the **JFS Form 1301**, complete the following steps.

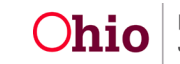

## Navigating to the Provider Record

- 1. From the Ohio SACWIS Home screen, click the Provider tab.
- 2. Click the **Directory** tab.

The Provider Profile Search Criteria screen appears.

3. Enter the appropriate search criteria into the fields as needed OR enter the **Provider ID**, if known.

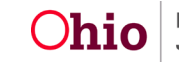

| Home                                     |                                 | Intake                   | Case        |              | Provider |                    | Financial             | Administration          |
|------------------------------------------|---------------------------------|--------------------------|-------------|--------------|----------|--------------------|-----------------------|-------------------------|
| Workload                                 | Provider Search                 | Provider Match           | Recruitment | Inquiry      | Training | Contracts          | Agency Certifications | KCCP Pre-Screening Tool |
|                                          |                                 |                          |             |              |          |                    |                       |                         |
| Search For Provid                        | er Profile                      |                          |             |              |          |                    |                       |                         |
| Provider ID:                             |                                 |                          |             |              |          |                    |                       |                         |
|                                          |                                 |                          |             |              |          |                    |                       |                         |
|                                          |                                 |                          |             | OR           |          |                    |                       |                         |
| Provider Name:                           |                                 |                          |             |              |          | Member Last Name:  | Member First Name:    | Member Middle Name :    |
|                                          |                                 |                          |             |              |          |                    |                       |                         |
| Provider Category:                       |                                 |                          |             |              |          |                    |                       |                         |
|                                          |                                 |                          | ~           |              |          |                    |                       |                         |
| Agency Type:                             |                                 |                          |             |              |          |                    |                       |                         |
|                                          |                                 |                          | ~           |              |          |                    |                       |                         |
|                                          |                                 |                          |             |              |          |                    |                       |                         |
| Agency.                                  |                                 |                          |             |              |          |                    |                       | ~                       |
|                                          |                                 |                          |             |              |          |                    |                       |                         |
| Provider Type:                           |                                 |                          |             |              | ~        | Include "Closed" I | Provider Type Status  |                         |
|                                          |                                 |                          |             |              |          |                    |                       |                         |
| Provider Status:                         |                                 |                          | ~           |              |          |                    |                       |                         |
|                                          |                                 |                          |             |              |          |                    |                       |                         |
|                                          |                                 |                          |             |              |          |                    |                       |                         |
| Address, Contac                          | t and Provider Refere           | nce Criteria ∨           |             |              |          |                    |                       |                         |
|                                          |                                 |                          |             |              |          |                    |                       |                         |
| Name Match Precisi<br>Returns results ma | on<br>tching entered names incl | uding AKA names/nickname | 15          |              |          |                    |                       |                         |
|                                          | + AKA/Nickr                     | names                    |             |              |          |                    |                       |                         |
| Fewer Results                            |                                 |                          |             | More Results |          |                    |                       |                         |
| Search                                   | Clear Form                      |                          |             |              |          |                    |                       |                         |

4. Click the **Search** button.

The search results appear in the **Provider Profile Search Results** grid at the bottom of the screen.

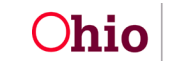

| Search Results                      |                                  |                 |                   |         |  |  |  |
|-------------------------------------|----------------------------------|-----------------|-------------------|---------|--|--|--|
| Result(s) 1 to 1 of 1 / Page 1 of 1 |                                  |                 |                   |         |  |  |  |
|                                     | Provider Name / ID               | Provider Status | Provider Category | Address |  |  |  |
| <u>view</u><br>edit                 | Test, Provider/ 121212           | ACTIVE          | HOME              |         |  |  |  |
|                                     | View Provider Type Information V |                 |                   |         |  |  |  |

5. Click the **Edit** link in the appropriate row.

The **Provider Overview** screen for the selected provider appears.

# Navigating to the JFS 1301 Form

1. On the **Provider Overview** screen, click the **Provider Information** link.

| Provider Overview     Activity Log     Inquiries               | PROVIDER NAME / ID:<br>Test, Provider / 123456       |                                  | CATEGORY / STATUS:<br>Home / Active |  |
|----------------------------------------------------------------|------------------------------------------------------|----------------------------------|-------------------------------------|--|
| KPIP History<br>KCCP Pre-Screening Tool<br>Forms/Notices       | PRIMARY ADDRESS:<br>123 Test Rd<br>Test Oh 12345     | \$                               | PRIMARY CONTACT:<br>Email:          |  |
| <u>Skills</u><br><u>Training</u><br><u>Acceptance Criteria</u> | Provider Actions Provider Information    Linked 1692 | Providers   Associated Providers |                                     |  |

#### The **Provider Information** screen appears displaying the **Basic** tab.

| Basic  | Address       | Members     | Relationships | Caregivers | Capacity   |                |          |   |
|--------|---------------|-------------|---------------|------------|------------|----------------|----------|---|
| Provid | der Name Info | rmation     |               |            |            |                |          |   |
|        |               | <b>D</b> 14 |               |            |            |                |          | 8 |
|        |               | Provide     | er name       |            |            | Effective Date | End Date |   |
| Te     | est, Provider | Provide     | er Name       |            | 05/23/2023 | Effective Date |          | 4 |

2. Click the **Members** tab.

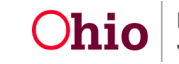

The **Members** tab appears.

| Basic Address Members Relationships Caregivers Capacity |                        |                |    |        |            |     |             |                |  |
|---------------------------------------------------------|------------------------|----------------|----|--------|------------|-----|-------------|----------------|--|
| Curren                                                  | Current Active Members |                |    |        |            |     |             |                |  |
|                                                         | View Member History    |                |    |        |            |     |             |                |  |
|                                                         |                        | Name /         | ID | Gender | DOB        | Age | Role        | Effective Date |  |
| edit<br>view                                            | Test, Prov             | rider / 123456 |    | FEMALE | 09/22/1974 | 49  | Applicant 1 | 05/23/2023     |  |
| Add N                                                   | Add Member             |                |    |        |            |     |             |                |  |

3. Click the **Name** link of the appropriate Member.

The **Person Profile** screen appears displaying the **Basic** tab.

| Person Overview                       |                                                                                              |                                                     |
|---------------------------------------|----------------------------------------------------------------------------------------------|-----------------------------------------------------|
| Profile<br>Education<br>Medical       | PERSON NAME / ID:<br>Test, Provider / 123456<br>Female Age 49, DOB 09/22/1974<br>123 Test Rd | RACE: White<br>HISPANIC / LATINO: NO<br>HAIR COLOR: |
| Employment                            | Test, Oh 12345                                                                               | EVE COLOR                                           |
| Military<br>Background<br>Delinguency | ENVIRONMENTAL HAZARDS:                                                                       |                                                     |
| SACWIS History                        | PROVIDER                                                                                     |                                                     |
| Relationships                         |                                                                                              |                                                     |
|                                       | AKA Names                                                                                    |                                                     |

4. Click the **Background** link at the top of the screen.

The Authentication Number (TCN) tab appears.

| Authentication Number               | 1301           |          |                        |          | Criminal History |                   |                     |
|-------------------------------------|----------------|----------|------------------------|----------|------------------|-------------------|---------------------|
| Name: Test, Provider PROVIDER       |                | F        | Person ID: 123456      |          |                  | DOB:              | 09/22/1974          |
| Authentication Number (TCN) History | ()*            |          |                        |          |                  |                   |                     |
| Created in Error:                   | Ide            |          |                        |          |                  |                   |                     |
| Authentication No. (TCN)            | Date Completed | End Date | Reason Fingerprinted   | Enrolled | Status           |                   | Agency              |
| view AAA123456                      | 08/17/2023     |          | adoption certification | ۲        | Verified         | Test County Chile | dren Services Board |
| Add Authentication Number           |                |          |                        |          |                  |                   |                     |
|                                     |                |          |                        |          |                  |                   |                     |
|                                     |                |          |                        |          |                  |                   |                     |
| Apply Save Cancel                   |                |          |                        |          |                  |                   |                     |

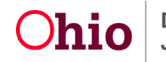

5. Click the **1301** tab.

The **1301** tab appears.

| Authentication Number (TC                     | N)                                                | 1301                  | Criminal History     |        |
|-----------------------------------------------|---------------------------------------------------|-----------------------|----------------------|--------|
| Name: Test, Provider PROVIDER                 | Person ID:                                        | 123456                | DOB: 09/22/1974      |        |
| Retained Applicant Fingerprint Database Post  | t-Notification Report (JFS 01301) Filter Criteria |                       |                      |        |
| From Notification Date:                       |                                                   | To Notification Date: |                      |        |
| Agency:                                       | <b>~</b>                                          |                       |                      |        |
| Action Taken:                                 | <b>~</b>                                          | Status:               | <b>~</b>             |        |
| Sort Results By:                              | Begin Date (Descending) 🗸                         |                       |                      |        |
| Historic Hit (Previously Reported):           | <pre>@Exclude OInclude</pre>                      |                       |                      |        |
| Created In Error:                             | <pre>@Exclude Oinclude</pre>                      |                       |                      |        |
| Filter Clear Form                             |                                                   |                       |                      |        |
| Retained Applicant Fingerprint Database Post- | Notification (1301) Reports History               |                       |                      |        |
| Date of Notification                          | Authentication Number (TCN)                       | Agency Action Take    | en Final Disposition | Status |
|                                               |                                                   |                       |                      |        |
| Add JFS 1301                                  |                                                   |                       |                      |        |

6. Click the Add JFS 1301 button.

Note: If there is no verified Authentication Number (TCN) on the Person, the Add 1301 button will be disabled.

The JFS 1301 details screen appears.

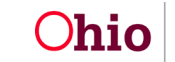

### Completing the JFS 1301 Form

To complete the JFS 1301 form, enter the details on the JFS 1301 details screen:

- 1. In the Agency Information section, select the Type of Agency value.
- 2. Complete the fields in the Subject of Notification Information section.
- 3. Complete the fields in the **Additional Information** section.
- 4. Complete the fields in the **Action Taken** section.
- 5. Select the Foster/Adoptive Applicants notified Agency in a timely manner value.
- 6. In the **Status** field, select **Completed**.
- 7. Click the **Save** button.

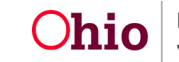

| Name: Test, Provider PROVIDER                                     |                   | Person ID: 12       | 3456                                                                                                    | DOB:            | 09/22/1974           |
|-------------------------------------------------------------------|-------------------|---------------------|----------------------------------------------------------------------------------------------------|-----------------|----------------------|
| Agency Information                                                |                   |                     |                                                                                                    |                 |                      |
| Agency Name:                                                      | Test County Child | Iren Services Board | Agency Address:                                                                                                    |                 |                      |
| Type of Agency:                                                   |                   | ~                   |                                                                                                    |                 |                      |
|                                                                   |                   |                     |                                                                                                    |                 |                      |
| Foster/Adoptive Home Information                                  |                   |                     |                                                                                                    |                 |                      |
| Provider ID Provider Name                                         | Provider Status   | Provider Category   | Provider Address                                                                                                    |                 | Agency               |
| 123456 Test, Provider                                             | Active            | Home                |                                                                                                    | Test County Chi | ldren Services Board |
|                                                                   |                   |                     |                                                                                                    |                 |                      |
| Subject of Notification Information                               |                   |                     |                                                                                                    |                 |                      |
| Social Security Number:                                           | XXX-XX-XXXX       |                     | Offense (ORC Section Code):                                                                                                    |                 |                      |
| Authentication No. (TCN):                                         |                   |                     | Rapsheet Name (from electronic                                                                                                    |                 |                      |
|                                                                   |                   |                     | notification from BCII):                                                                                                    |                 |                      |
| Additional Information                                            |                   |                     |                                                                                                    |                 |                      |
| Date Initial Notification Received:                               | 10/16/2023        |                     |                                                                                                    |                 |                      |
| Date Additional Information Requested:                            |                   |                     | Date Additional Information Received:                                                                                                    |                 |                      |
|                                                                   |                   |                     | Determine the state of the state of the stat |                 |                      |
| Date Agency Initiated Action:                                     |                   |                     | Date Other Custodial Agencies Notified:                                                                                                    |                 |                      |
| 0                                                                 |                   |                     |                                                                                                    |                 |                      |
| Date Agency Initiated Action is Not<br>Applicable                 |                   |                     | Date Other Custodial Agencies Notified is<br>Not Applicable                                                                                                    |                 |                      |
| Action Taken:                                                     |                   |                     |                                                                                                    |                 |                      |
| Action Taken:                                                     |                   | ~                   |                                                                                                    |                 |                      |
| Description of Action Taken:                                      |                   |                     |                                                                                                    |                 |                      |
| (expand full screen)                                              |                   |                     |                                                                                                    |                 |                      |
|                                                                   |                   |                     |                                                                                                    |                 |                      |
| Spell Check Clear 4000                                            |                   |                     |                                                                                                    |                 | 10                   |
|                                                                   |                   |                     |                                                                                                    |                 |                      |
| Created in Error                                                  |                   |                     |                                                                                                    |                 |                      |
| Foster/Adoptive Applicants notified Agency<br>in a timely manner: | <b>~</b>          |                     | Status:                                                                                                    | Draft           | •                    |
| Final Disposition:                                                |                   | ~                   | Final Disposition Date:                                                                                                    |                 |                      |
| Comments                                                          |                   |                     |                                                                                                    |                 |                      |
|                                                                   |                   |                     |                                                                                                    |                 |                      |
|                                                                   |                   |                     |                                                                                                    |                 |                      |
| L                                                                 |                   |                     |                                                                                                    |                 | 10                   |
| Created Date:                                                     |                   |                     | Created By:                                                                                                    |                 |                      |
| Modified Date:                                                    |                   |                     | Modified By:                                                                                                    |                 |                      |
| Apply Save Cancel                                                 |                   |                     |                                                                                                    |                 |                      |

**Note:** If a **Final Disposition** is made at the State level, the Final Disposition information will be entered by the State's RAPBACK Administrator.

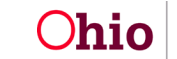

#### Deleting a JFS 1301 Form

A JFS 1301 Post-Notification Report can be deleted at any time while it is in **Draft** status.

**Note:** If an agency has already **Completed** a JFS 1301 form on an offense, and the agency receives another 'hit' on the same offense, the agency should **NOT** delete the draft JFS 1301 that was automatically generated for that subsequent 'hit'. Instead, the agency should complete the draft JFS 1301, selecting the value **Historic Hit (Previously Reported)** in the **Action Taken** field.

If you need additional information or assistance, please contact the OFC Automated Systems Help Desk at <u>sacwis help desk@childrenandyouth.ohio.gov</u>.

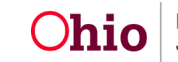